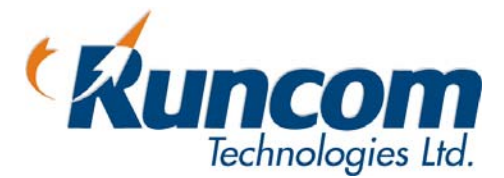

# WiMAX

# Outdoor CPE

User Manual

Doc No: OCPE\_UM\_V1

# About this Guide

This User Manual describes the installation procedure for the Outdoor CPE.

# Notice

This document contains proprietary and confidential material of Runcom Ltd. Any unauthorized reproduction, use or disclosure of this material, or any part thereof, is strictly prohibited. This document is solely for the use of Runcom Ltd. employees and authorized Runcom Ltd. customers.

The material furnished in this document is believed to be accurate and reliable. However, no responsibility is assumed by Runcom Ltd. for the use of this material. Runcom Ltd. reserves the right to make changes to the material at any time and without notice.

All other trademarks are the property of their respective owners. Other company and brand products and service names are trademarks or registered trademarks of their respective holders.

# Safety Precautions

To avoid injury and to prevent equipment damage, observe the safety precautions below.

- Outdoor installation procedures should be performed by quality professionals following all safety and the other requirements and acting in accordance with standard practices and procedures. Failure to meet safety requirements and/or non-standard practices and procedures could result in personal injury and/or damage to equipment.
- Always observe standard safety precautions during installation, operation and maintenance of this product.
- This equipment must be installed according to country national electrical codes.
- Any changes and modifications to the device and the accessories must be approved by Runcom.
- All equipment and accessories must be installed in a restricted access area.
- Observe all the labels on the equipment, providing operation details and warnings.
- Read and follow the installation instructions provided in this manual.
- In case of using cables that are not provided with the equipment package, ensure these cables comply with the regulatory inspection authorities and are the responsibility of the customer.
- Do not move or ship equipment unless it is properly packed in its original wrapping and shipping containers.

#### **Electrical Shock Prevention**

- When connecting equipment to the AC and DC voltage supplies, ensure proper polarity.
- Disconnect the power source before installing or maintaining the power wiring.
- Do not operate the equipment if there is any failure or damage to electrical components.
- Do not touch exposed connections, components or wiring when power is on.
- Install the equipment and the grounded DC supply circuits in adjacent cabinets.
- Protect the DC power source with an adjacent circuit breaker.
- The equipment must be properly grounded before attempting to operate or perform any repairs.

#### **RF Exposure**

To avoid RF exposure - Installation of antennas must comply with the FCC RF exposure requirements.

### **Radio Interference**

This equipment generates and radiates radio frequency energy and if not installed and used in accordance with the instruction manual, may cause interference to radio communications.

To avoid interferences:

- Avoid conjunction with any other antenna or transmitter.
- In case of Radio Interference: Relocate the antenna and Increase separation between the equipment and the receiver (e.g. connect to a separate circuit or outlet).

# Table of Contents

| 1   | Overview1                                             |
|-----|-------------------------------------------------------|
| 2   | Installing the Outdoor CPE2                           |
| 2.1 | Site Requirements                                     |
| 2.2 | Overview of the Installation Procedure                |
| 2.3 | Contents of the Outdoor CPE Package4                  |
| 2.4 | Mounting the Outdoor CPE4                             |
|     | 2.4.1 Mounting Bracket Description                    |
|     | 2.4.2 Mounting On a Pole                              |
|     | 2.4.3 Mounting On a Wall9                             |
| 2.5 | Connecting Ethernet to the CPE11                      |
| 2.6 | Connecting the Lightening Protector and PoE Converter |
| 2.7 | Adjust the CPE Direction for best Reception           |
| 3   | Setting up the CPE14                                  |
| 3.1 | Opening a CPE Session                                 |
| 3.2 | Navigating the Web Based Manager15                    |
| 3.3 | Configuring CPE RF Parameters                         |
|     | 3.3.1 Define BS Scanning Frequencies                  |
|     | 3.3.2 Defining Bandwidth                              |
| 3.4 | Configuring the User Network Parameters               |
|     | 3.4.1 Define the Operation Mode and IP Parameters     |
|     | 3.4.2 DHCP Server Configuration                       |
| 4   | Troubleshooting Connectivity21                        |
| 4.1 | General Information                                   |
| 4.2 | Monitoring Link Information 22                        |
|     | 4.2.1 Basic WAN and LAN Link Information              |
|     | 4.2.2 Detailed WAN Information                        |
| 5   | Software Upgrade26                                    |
| 5.1 | Software Upgrade (Maintenance Screens)                |
|     | 5.1.1 Upgrade                                         |
|     | 5.1.2 Recovery                                        |

| 6   | Appendices                                             | 28 |
|-----|--------------------------------------------------------|----|
| 6.1 | Instructions for Connecting the Weatherproof Connector | 28 |
| 6.2 | Outdoor CPE Specifications                             | 31 |

# 1 Overview

Runcom's Outdoor CPE is an integrated WiMAX outdoor CPE device designed for enhanced line-of-sight, transmit power and antenna gain. Its smart, self-learning antenna automatically detects base stations with the best available signal strength, allowing for true plug-and-play installation and maintenance-free operation.

Runcom outdoor CPE consists of an outdoor radio unit that includes a modem, radio and integral high-gain flat antenna, and of an indoor unit that provides the network interface (and power), where the network interface type is model dependent.

The indoor and outdoor units are interconnected via a CAT-5 Ethernet cable using standard PoE interface. The device is installed on either a wall or pole using the same bracket and is simple to commission and monitor via Web management.

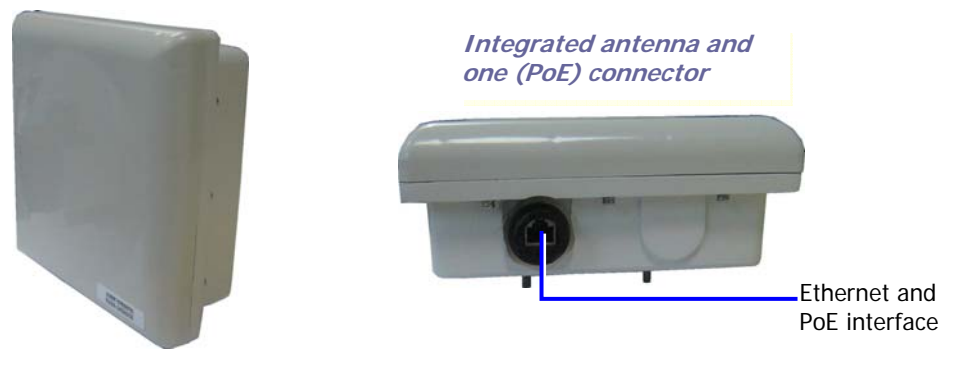

Figure 1. Outdoor CPE Views

### **Features and Capabilities**

- Full compliance with IEEE802.16e-2005
- Frequency Bands (model dependent): 2.3GHz, 2.5GHz, 3.5GHz other bands are optional
- Tx 2 x 23dBm
- Built-in, integrated smart self learning antenna: 2x 7dBm
- Outdoor Non-LOS deployment
- Standard based security and Quality of Service (QoS) classes support
- Comprises of an outdoor radio unit and an indoor network interface unit
- PoE to outdoor unit
- Outdoor unit installed on wall or pole using the same bracket
- Simple commissioning and procedure via Web management
- Remote software upgrade monitoring via Web management

# 2 Installing the Outdoor CPE

# 2.1 Site Requirements

This section describes the criteria that should be considered when selecting the Outdoor CPE installation location. The CPE can be mounted on either a pole or a wall.

#### To choose CPE Installation location

- Best possible location relative to BS
- Verify that the pole/wall location corresponds to the site plan and takes into account local regulations and maintenance access.
- The unit should be mounted in the highest possible point. Reception will increase according to the height of the antennas.
- The diameter of the pole on which the base station and antenna are to be mounted is either:
  - 1.00-1.75" or
  - 1.75-3.00"
- Verify that the pole is properly grounded.
- Verify that there is safe access to the pole, free of any obstacles or other danger for installers of the PicoPlus BS.
- Verify that there are no power lines near the pole.

# 2.2 Overview of the Installation Procedure

### The installation procedure consists of the following steps

- 1. Verify package contents.
- 2. Mount the CPE on a pole or a wall (same bracket).
- 3. Install the Lightening Protection unit on the roof and a PoE Adapter unit indoors.
- 4. Connect the Ethernet cables between the units and the CPE.
- 5. Commission the CPE via Web management (Chapter-3).

The following figure shows the final installation – after commissioning.

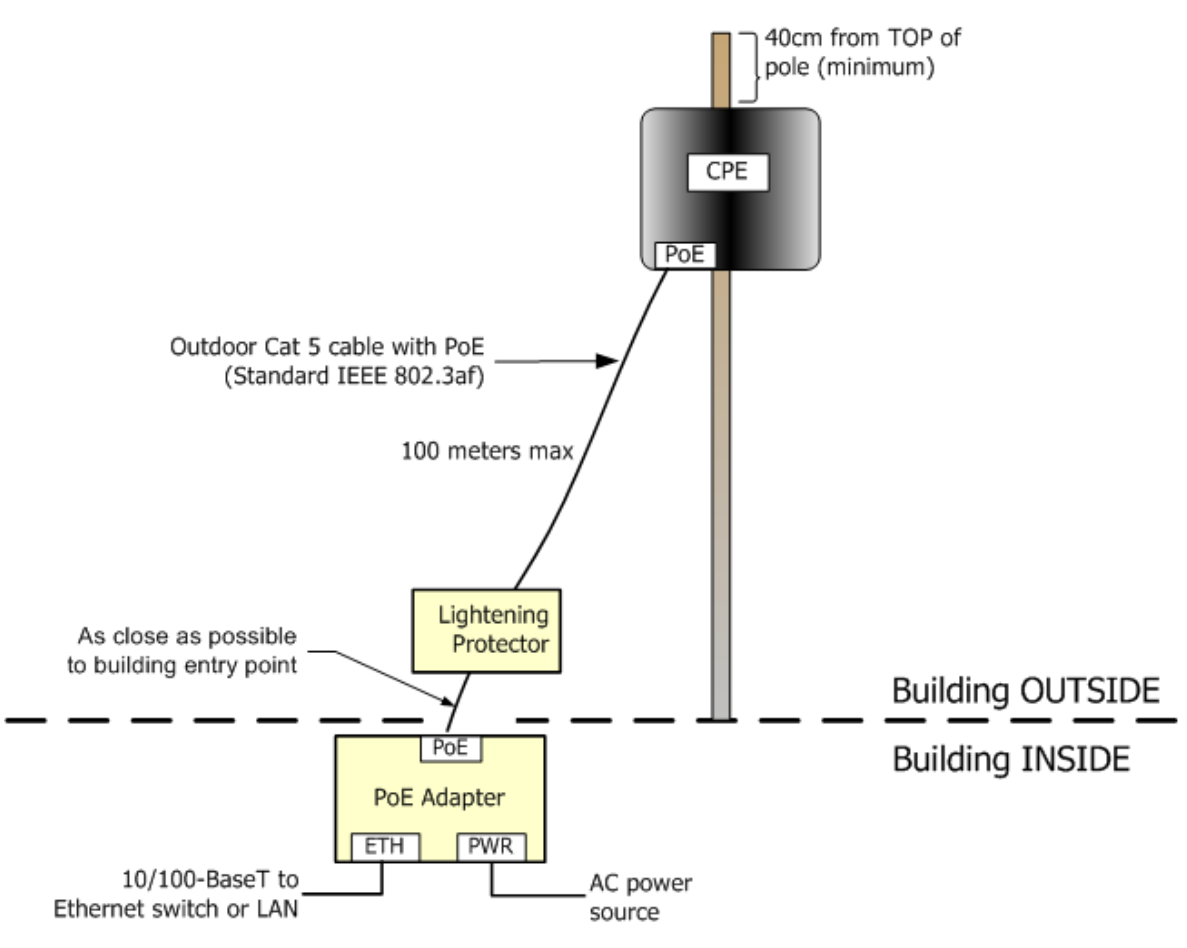

Figure 2. Installation Overview

# 2.3 Contents of the Outdoor CPE Package

#### The Outdoor CPE package includes the following:

- WiMAX Outdoor CPE
- PoE Adapter
- Lightening protector unit
- Weather proof connector Shielded RJ45 Plug Kit with Bayonet Locking Type: 17-10001 (Conec)
- Ethernet cable (depending on ordered model)
- This User Guide
- Installation CD that contains documentation.

# 2.4 Mounting the Outdoor CPE

The Outdoor CPE is provided with a mounting kit which includes all the mounting elements (e.g. mounting-bracket, torques, screws etc.). The CPE can be mounted either on a pole or on a wall.

This section provides information on:

- Assembling the mounting bracket
- Wall mounting
- Pole mounting

NOTE: The same mounting bracket is used for the wall and the pole installation.

# 2.4.1 Mounting Bracket Description

The figure below shows the CPE mounting bracket.

NOTE: The same mounting bracket is used for the wall and the pole installation.

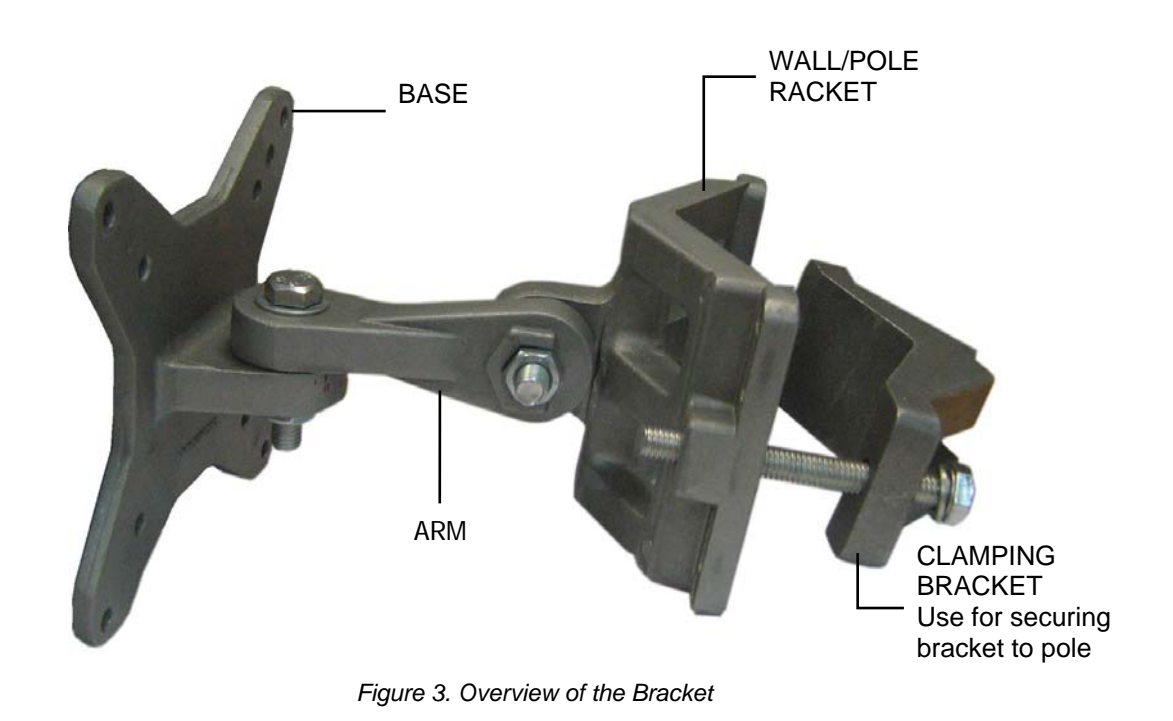

| Element                                                                                                    | Description                                                                                  |
|----------------------------------------------------------------------------------------------------|----------------------------------------------------------------------------------------------|
| The second second secon | BRACKET BASE.<br>This part is connected to the CPE.                                          |
|                                                                                                    |                                                                                              |
| 0 F                                                                                                    | BRACKET ARM.                                                                                 |
|                                                                                                    | This part provides the tilt ability, and connects between the Bracket BASE and MAIN SUPPORT. |
| (C) 100                                                                                                    | WALL/POLE BRACKET                                                                            |
|                                                                                                    | Used for connecting the bracket to the wall.                                                 |
|                                                                                                    | CLAMPING BRACKET                                                                             |
|                                                                                                    | Used for securing the bracket to the pole.                                                   |
| A C                                                                                                    | Provided screws, nuts and washers:                                                           |
| F CO T                                                                                                    | A. 4x flat washer M5                                                                         |
| E ° B                                                                                                    | B. 4x nut M5                                                                                 |
|                                                                                                    | C. 4x spring washer M5 (seems as flat washers)                                               |
| П                                                                                                    | D. 4x bolt M8x50                                                                             |
|                                                                                                    | E. 4x washer spring M8                                                                       |
|                                                                                                    | F. 4x washer flat M8                                                                         |
|                                                                                                    | G. 2x nut M8                                                                                 |
|                                                                                                    | H. 2x bolt M8x70                                                                             |
|                                                                                                    | I. 4x bolt M5x16 - missing                                                                   |

The Bracket elements are described in the following table.

# 2.4.2 Mounting On a Pole

Note: When installing on a pole, leave at least 40cm space between the CPE and the top of the pole for lightning protection.

#### To install the CPE on a pole

- 1. Secure the **Bracket Base** to the CPE underside:
  - Secure the **Bracket Base** to the underside of the CPE, using the provided screws, as shown below:

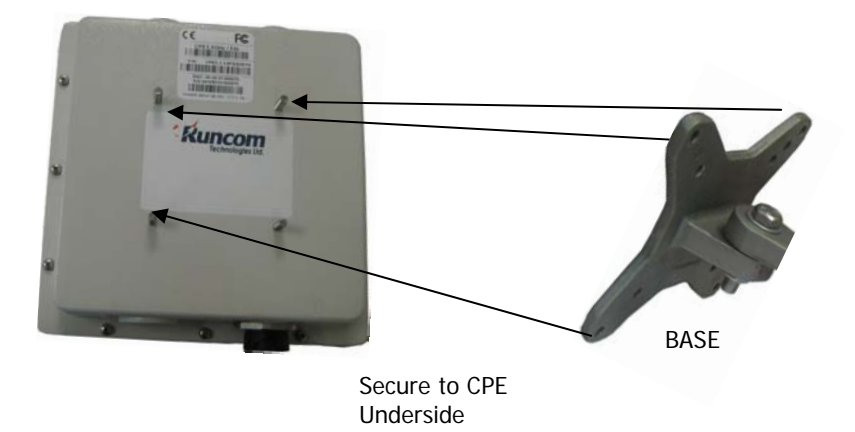

- Verify that the orientation of the hole in the BASE is aligned with the elevation axis.
- Use a tightening torque of 5.7N/m to tighten.

- 2. Assemble the bracket elements:
  - Secure the WALL/POLE BRACKET to the Bracket Arm and then to the Bracket Base using the provided screws, as shown below:

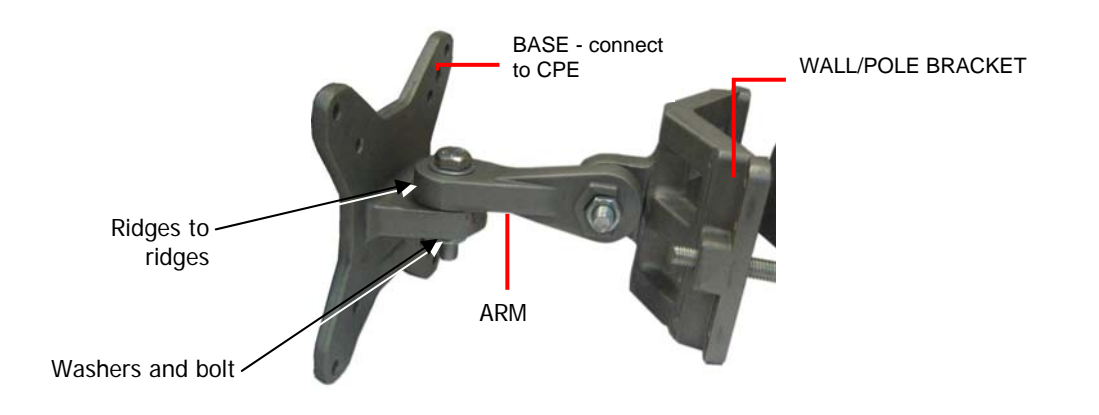

Note: The bolt head should be positioned in the socket on the Bracket BASE.

- Use a tightening torque of 24 N/m to tighten.
- 3. Mount the CPE on the pole, where the procedure varies slightly according to the pole diameter:

For poles with a diameter of 1.75-3.00":

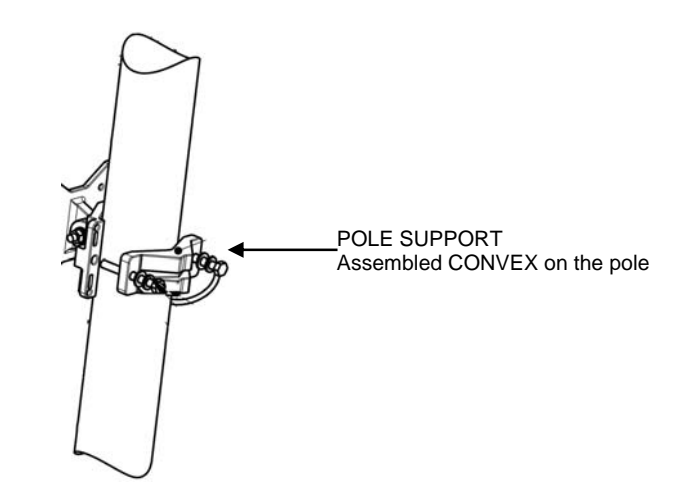

- Mount the CPE on the pole using the bracket **Pole Support** as shown above. Assemble the bracket CONVEX as shown.
- Tighten the bracket using the provided screws, according to the pole diameter.
- Use a tightening torque of 14N/m to tighten.

For poles with a diameter of 1.00-1.75":

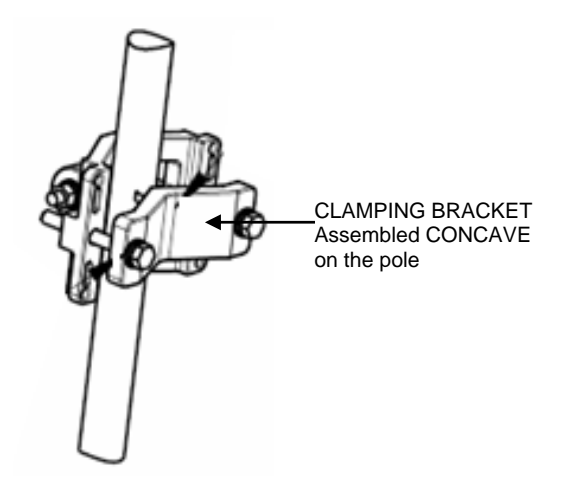

- Mount the CPE on the pole using the **Clamping Bracket** as shown above. Assemble the bracket CONCAVE as shown.
- Tighten the bracket using the provided screws.
- Use a tightening torque of 14N/m to tighten.

# 2.4.3 Mounting On a Wall

- 1. Secure the **Bracket Base** to the CPE underside:
  - Secure **Bracket Base** to the underside of the CPE, using the provided screws, as shown below:

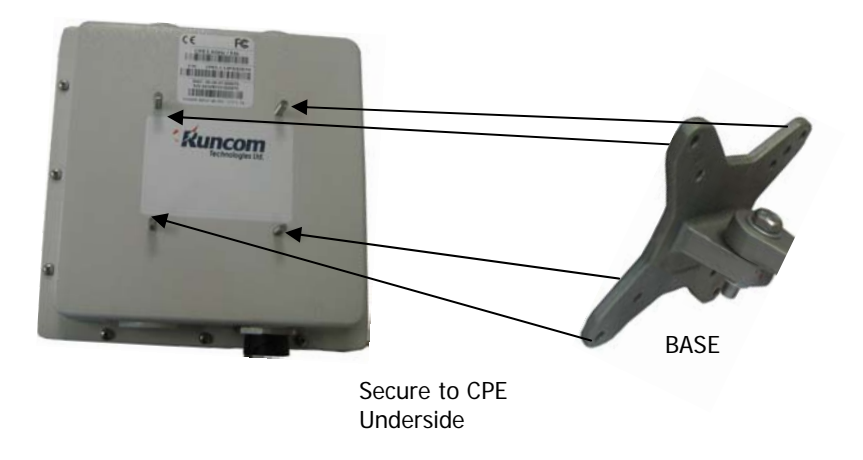

- Verify that the orientation of the hole in the BASE is aligned with the elevation axis.
- Use a tightening torque of 5.7N/m to tighten.

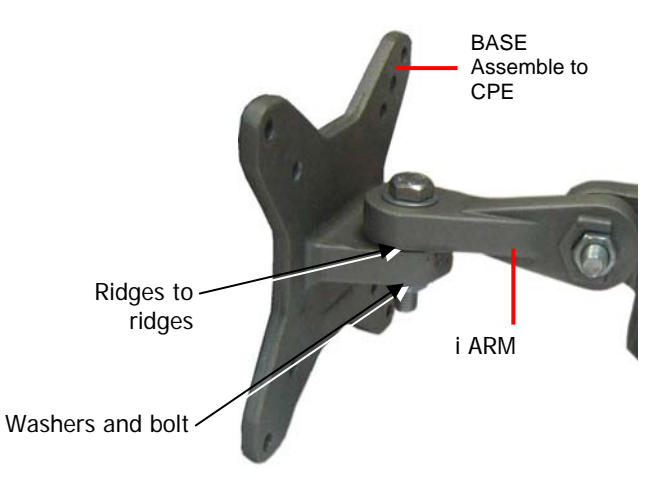

2. Secure the **Bracket Arm** to the **Bracket Base** using the provided screws, as shown below:

Note: The bolt head should be positioned in the socket on the Bracket BASE.

3. Mount the **WALL/POLE BRACKET** on the wall in the appropriate position. Note the azimuth orientation when doing so.

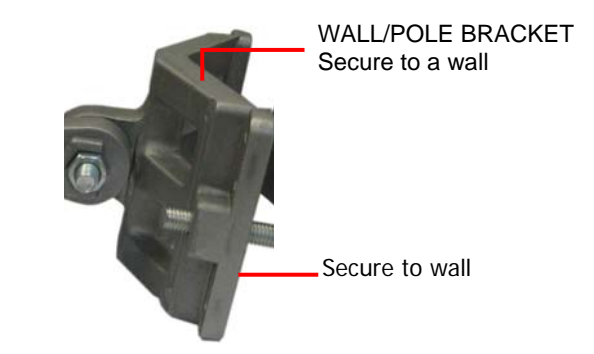

 Attach the Bracket Arm to the WALL/POLE BRACKET using the provided screws.

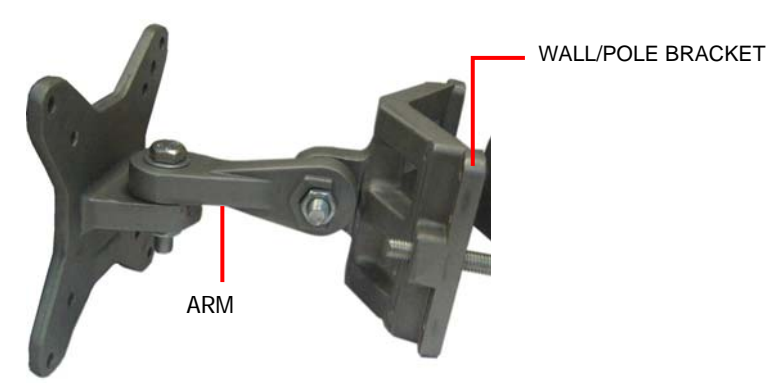

**Note:** The bolt head should be positioned in the ARM socket.

• Use a tightening torque of 24 N/m to the azimuth and elevation hardware.

# 2.5 Connecting Ethernet to the CPE

Use the weather-proof connector to connect the Ethernet cable to the CPE.

Refer to 6.1 for detailed instructions on wiring and connecting the weatherproof connector.

NOTE: Insert the 8 wires straight in the connectors (NOT crossed).

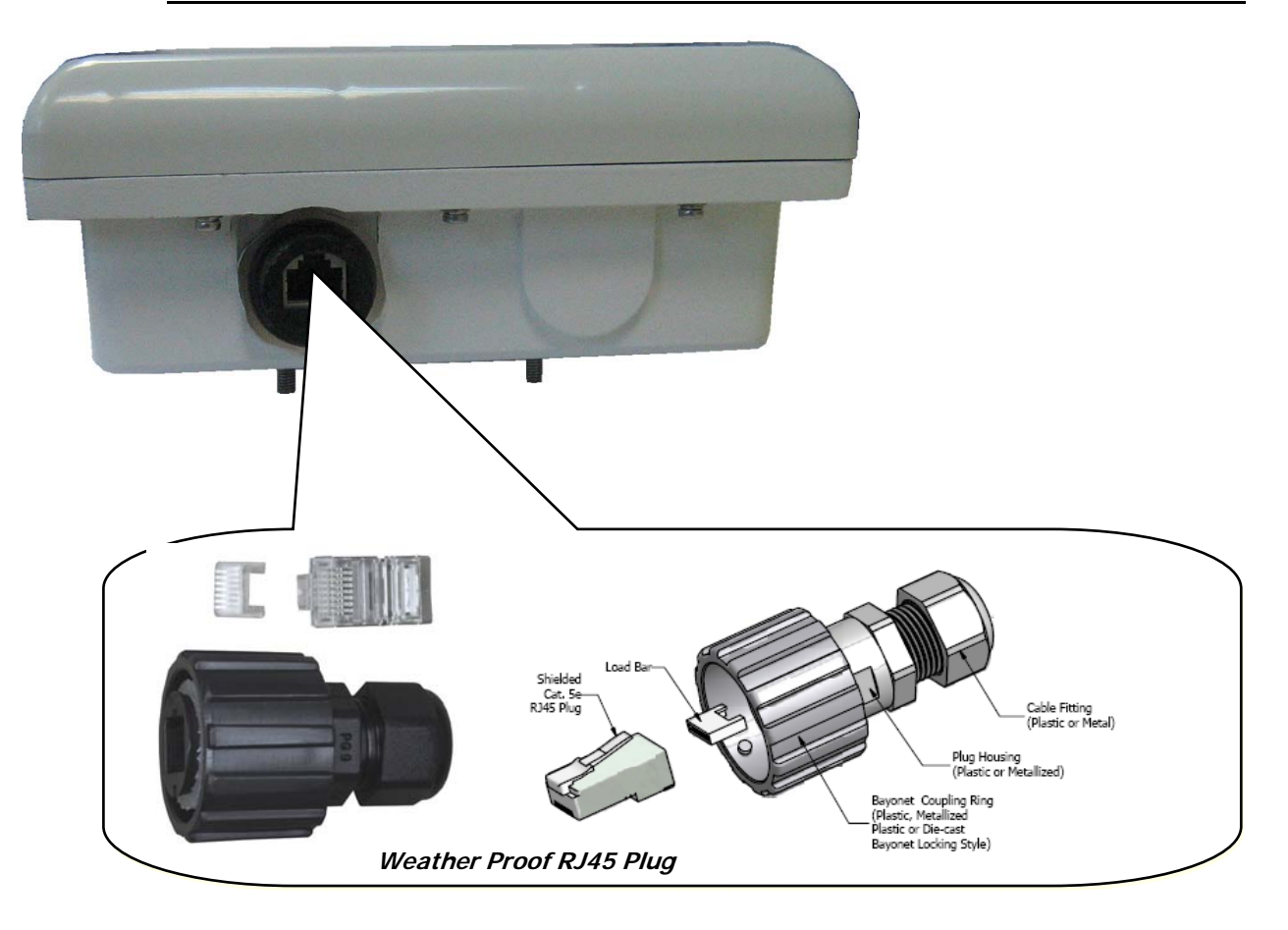

Figure 4. View of the CPE Weather Proof Ethernet Connector

# 2.6 Connecting the Lightening Protector and PoE Converter

NOTE: Detailed instructions are provided with the Lightening Protector and PoE Converter units.

- 1. Place the Lightening Protector as close as possible to the entry point to the building so the cable between the Lightening Protector and the building entry is as short as possible.
- 2. Connect the Ethernet cable from the CPE to the Lightening Protector Line Side.
- 3. Route the Ethernet cable from the **Lightening Protector Equipment Side** to the PoE Adapter (located inside the building).
- 4. Connect the PoE Adapter to the power converter and the converter to the AC power.
- 5. Connect an Ethernet cable from the PoE Adapter to the computer on which the webbased Manager application is installed.

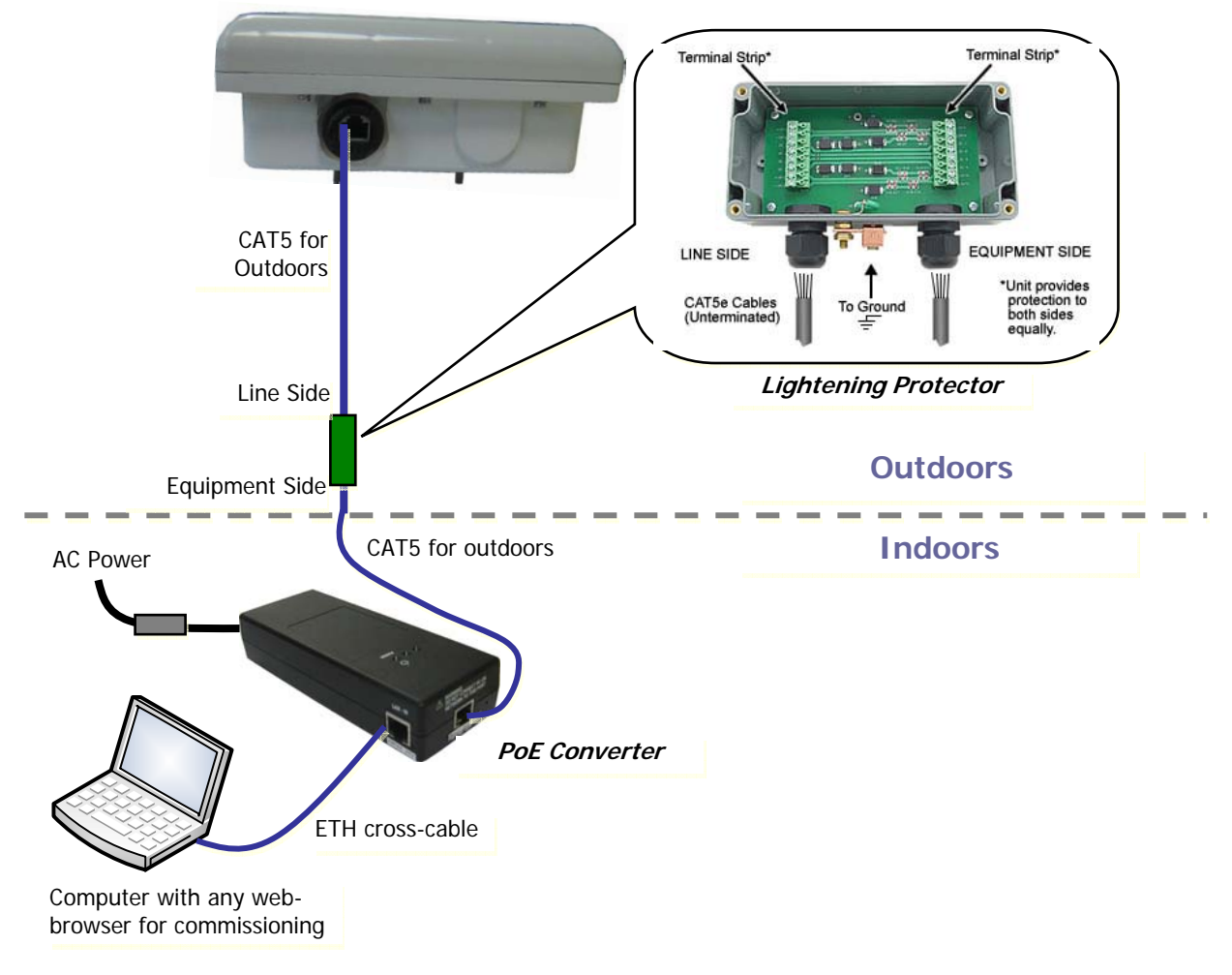

Figure 5. Overview of the Lightening Protector and PoE Converter Connections

# 2.7 Adjust the CPE Direction for best Reception

This section briefly describes how to view the CPE reception for the purpose of adjusting the CPE direction. The procedure is performed by opening a web session to the CPE.

Note: The following chapters provide more information on the Web management application configuration, monitoring and software upgrade capabilities.

### To adjust the CPE direction for best reception

- 1. Connect the computer to the PoE converter Ethernet port.
- 2. On the computer, run a standard Web browser and enter in the well-known IP address: **196.168.0.10**. The Login screen opens:

| AGAICOAN                   |  |
|----------------------------|--|
| Username admin<br>Password |  |
| Login                      |  |

- 3. Enter: Username: `admin'; Password: `admin` The Web application screen opens.
- 4. In Web-based Manager, click the General Information tab.

| Kuncom<br>Technologies Ltd. | Runcon              |                           | Logout 🛲 💳 |                     |      |
|-----------------------------|---------------------|---------------------------|------------|---------------------|------|
| MENU                        | General Information |                           |            |                     |      |
| General Information         |                     |                           |            |                     |      |
| Monitoring                  |                     | General                   |            |                     |      |
|                             | Firmware version    | 206.72.00.33 WiMax UT/PSS | 6          |                     |      |
| Configuration               | Device type         | CPE                       |            |                     |      |
| Maintenance                 | MAC address         | 00:21:76:00:05:52         |            |                     |      |
| maintonanioo                | Security enable     | YES                       |            |                     |      |
|                             |                     |                           |            |                     |      |
|                             |                     |                           |            |                     |      |
|                             |                     | IP Status                 |            |                     |      |
|                             | LAN IP Adrdress     | 10.0.2.252                |            |                     |      |
|                             | LAN IP Subnet mask  | 255.255.255.0             |            |                     |      |
|                             | WAN IP Address      | Bridge Mode               |            |                     |      |
|                             | Default Gatway      | Bridge Mode               |            |                     |      |
|                             |                     |                           |            |                     | -    |
|                             |                     |                           |            | imeric reception va | alue |
|                             |                     | Connection Status         | (2)        | 0-30 db indicates   |      |
|                             | BSID                | 00:00:00:00:5B            |            | collept recontion)  |      |
| Reset                       | Frequency           | 2577500                   | lex        | cellent reception)  |      |
|                             | BandWidh            | 5 Mhz                     |            |                     |      |
| Connect                     | WAN Channel         | CONNECTED                 |            |                     |      |
| Disconnect                  | Signal Strength     | DDDD 27.1dB               |            |                     |      |
|                             |                     |                           |            |                     |      |

5. Observe the Signal Strength field, and tilt the CPE to get the best signal indication.

The physical installation is complete. The user can set up the CPE.

# 3 Setting up the CPE

After the unit is mounted, the user is required to open a Web session to the CPE and set up the following parameters:

- **RF parameters** *required only if the user is instructed to do so by the operator* and according to the parameters given by the operator.
- **Network parameters** according to the user's network.

# 3.1 Opening a CPE Session

NOTE: The CPE can always be accessed locally using this address – even after its IP address has been set.. The Login screen opens:

#### To open a Web session to the CPE

- 1. Connect the computer to the PoE converter Ethernet port.
- 2. On the computer, run a standard Web browser and enter in the well-known IP address: **196.168.0.10**. The CPE login screen appears.

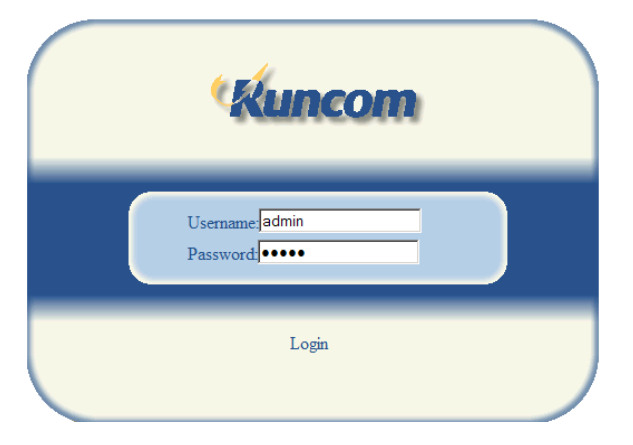

3. Enter: Username: `admin'; Password: `admin` The Web application screen opens.

# 3.2 Navigating the Web Based Manager

The CPE Web-based management tool supports the following main menus grouping:

- General Information displays information on device version, configuration mode, IP address setting and connection status.
- Monitoring parameter monitoring options
- Configuration IP settings, operation mode and RF settings
- Maintenance software upgrade and restore options

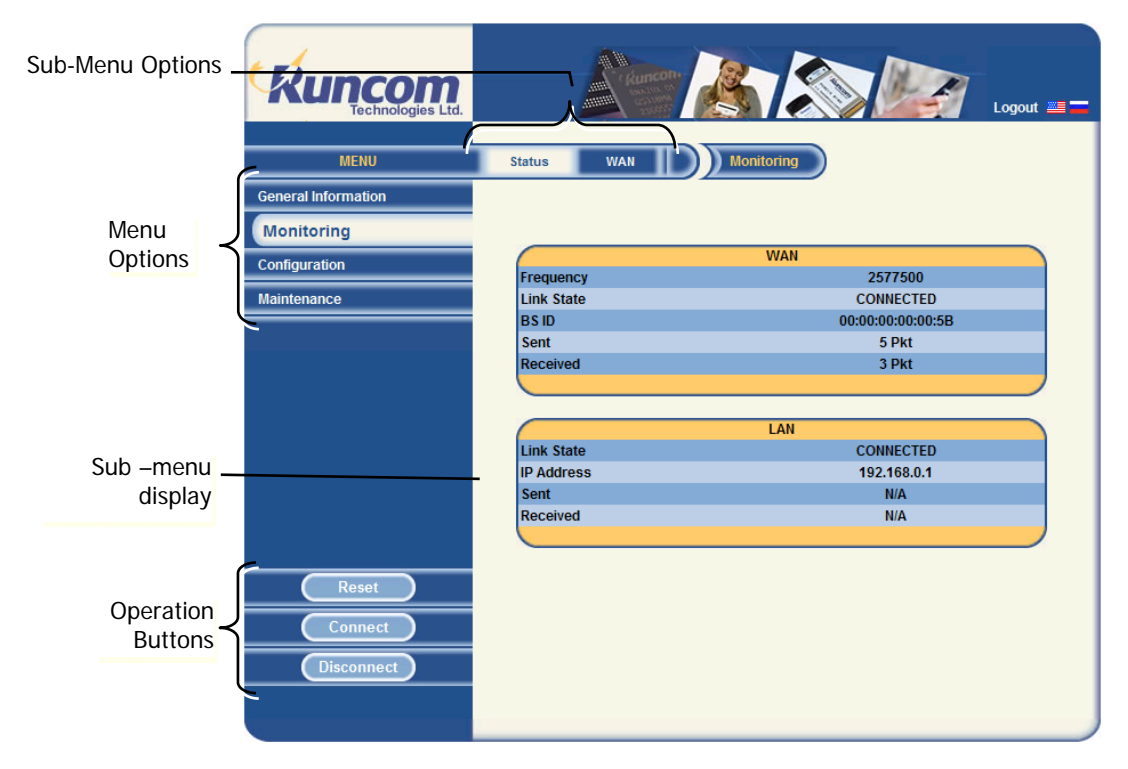

#### Note the following:

- The Main menu options are on the *left*, and the relevant sub-menus appear with each selection.
- The following Operation Buttons are available in all menus:
  - Reset reset connection. If the operation requires resetting the system, a reset confirmation window is displayed.
  - Connect manually connect the application to the CPE
  - Disconnect manually disconnect the application from CPE
- Click the **Apply** button to implement changes per page.
- You may perform all the changes (clicking Apply per page), and then reset the system only once (after completion of all required changes). *This does not include switching between router/bridge modes, as this affects the screens' appearance.*

# 3.3 Configuring CPE RF Parameters

If instructed to, configure the following RF parameters according to the information provided by your network operator.

- Scanning frequency range
- Bandwidth

# 3.3.1 Define BS Scanning Frequencies

Configure the frequencies to be scanned by the CPE for connection to the BS. The frequencies can be defined as specific values (if they are known) or as a range of frequencies.

Note: the RF Scan screen layout changes according to the selected option (Manual/ Automatic scan)

#### To define the Frequency Search values

1. In Web-based Manager, click the **Configuration** menu and choose the **RF Scan** submenu.

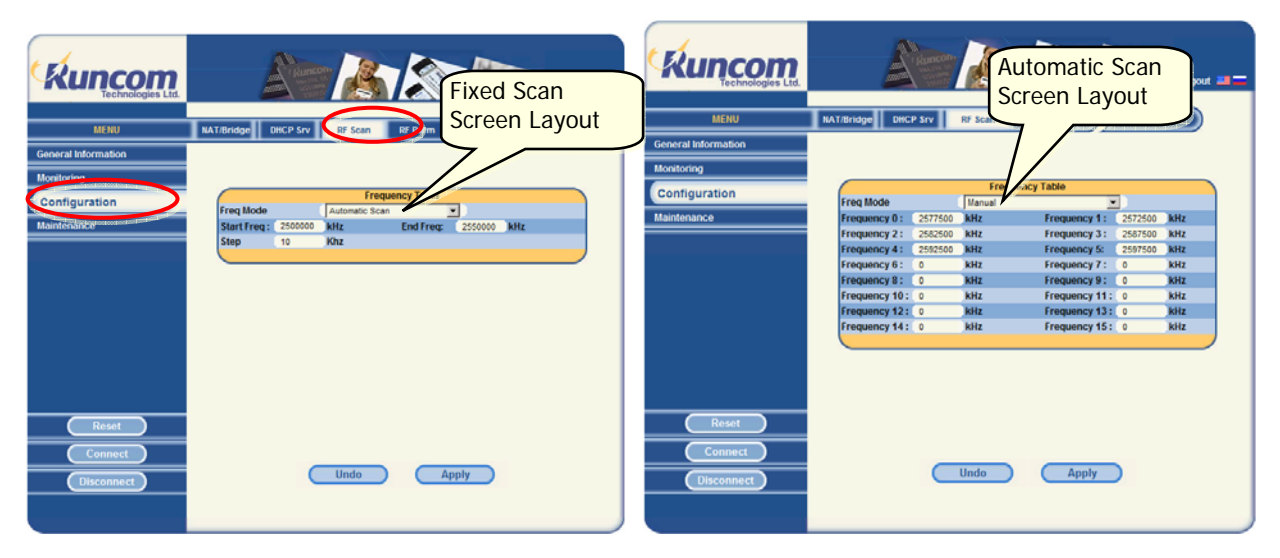

- 2. In the **Freq Mode** field, choose the method used for defining the Scan-range:
  - *Fixed* manually define (in a table) up to 16 fixed frequencies [KHz] to be scanned.
  - *Automatic Scan* determine a range of frequencies to be scanned.
- 3. Click the **Apply** button to save the updated value. The RF Scan screen layout changes according to the selected option (Manual/ Automatic scan)
- 4. For Automatic Scan mode: Set the **Start Frequency** and the **End Frequency**.
- 5. For Manual Scan mode: Enter the Frequencies to be scanned.
- 6. Click **Apply** (and **Reset** if you have completed the required configuration).

# 3.3.2 Defining Bandwidth

### To define the system bandwidth

1. In the Web-based Manager, click the **Configuration** menu and choose the **RF Parm** sub-menu.

| Kuncom<br>Technologies Ltd. | Logout 🚐 💳                                        |
|-----------------------------|---------------------------------------------------|
| MENU                        | NAT/Bridge DHCP Srv RF Scan RF Parm Configuration |
| General Information         |                                                   |
| Monitoring                  |                                                   |
| Configuration               | Frequency Table                                   |
| Maintenance                 | Bandwidth • 5 Mhz • 10 Mhz • 7 Mhz                |
|                             |                                                   |
|                             |                                                   |
|                             |                                                   |
|                             |                                                   |
|                             |                                                   |
|                             |                                                   |
|                             |                                                   |
|                             |                                                   |
| Reset                       |                                                   |
| Connect                     |                                                   |
| Disconnect                  | Undo Apply                                        |
|                             |                                                   |
| Še                          |                                                   |

2. In the **Bandwidth** field, choose the required bandwidth (values: 5, 10, 7 MHz) and click **Apply**.

Note: In the Power Control field – the value should be Auto. Do not modify.

3. Click the Apply button (and Reset if you have completed the required configuration).

# 3.4 Configuring the User Network Parameters

# 3.4.1 Define the Operation Mode and IP Parameters

This section describes how to configure the CPE according to whether the user's network includes a single network element (i.e. computer, or a router).

#### To define the operation mode and IP address parameters

1. In web-based manager, click the **Configuration** menu and choose the **NAT/Bridge** sub-menu.

| Kuncom              | Logout ==                                         |
|---------------------|---------------------------------------------------|
| MENU                | NAT/Bridge DHCP Srv RF Scan RF Parm Configuration |
| General Information |                                                   |
| Monitoring          |                                                   |
| Configuration       | WAN IP type                                       |
| Maintenance         | WAN IP 192,168,0,11                               |
|                     | WAN subnet 255 .255 .0                            |
|                     | Ian IP 192 168 0 1                                |
|                     |                                                   |
|                     |                                                   |
| Reset               |                                                   |
| Connect             |                                                   |
| Disconnect          | Undo Apply                                        |
|                     |                                                   |

- 2. In the **NAT Mode** field select the mode of operation according to your network elements:
  - Router mode the user's network includes a router. If this option is selected, configure the DHCP parameters according to section 3.4.2.
  - Bridge mode the user's network consists of a single element a single element (i.e. computer).

Click the **Apply** button and then **Reset**. After setting the system operation mode, the IP parameters can be configured.

- 3. Set the LAN IP address- this is the LAN IP address assigned to the CPE (default = 192.168.0.10).
- 4. Click **Apply** and then click **Reset**. The system will re-connect with the updated IP Parameters.

# 3.4.2 DHCP Server Configuration

This option is relevant if your network includes a router. In that case, the CPE internal DHCP will allocated addresses according to this configuration.

Note 1: if the **DHCP Srv** screen will only be available if the **NAT mode** is set to Router (see 3.3.1).

Note 2: To use the DHCP server function of the CPE, you must configure all computers on the LAN as "Obtain an IP Address automatically" mode.

### To set the DHCP server parameters

1. In web-based manager, click the **Configuration** menu and choose the **DHCP Server** sub-menu.

| Kuncom              |                                                   |
|---------------------|---------------------------------------------------|
| MENU                | NAT/Bridge DHCP Srv RF Scan RF Parm Configuration |
| General Information |                                                   |
| Monitoring          |                                                   |
| Configuration       | DHCP Server                                       |
| Maintonanco         | DHCP Server enable                                |
| maintenance         | DHCP Start 192 168 0 20                           |
|                     | Subnet 255 255 0                                  |
|                     | Getway 192_168_0_1                                |
|                     | DNS 2 2 2 2                                       |
|                     | Domain Runcom.local                               |
|                     | DHCP Lease 3600                                   |
| Reset               |                                                   |
| Connect             |                                                   |
| Disconnect          |                                                   |

- 2. Verify that **DHCP Server** is set to **Enable** If you disable the Server, you must have another DHCP server within your network or else you must configure the computer manually.
- 3. Define the range of addresses that the DHCP will use to service client requests:
  - Set the **DHCP Start** address This field specifies the first of the addresses in the IP Address pool.
  - Set the **DHCP End** address This field specifies the last of the addresses in the IP Address pool.
- 4. Define the following:
  - DNS server address (Optional.) Input the DNS IP address provided by your ISP. Or consult your ISP.
  - Domain (Optional.) Input the domain name of your network.
  - DHCP Lease the amount of time a network user will be allowed connection to the router with their current DHCP Address. Enter the amount of time, in minutes, that the user will be "leased" this DHCP Address. The range of the time is 1~2880 minutes. The default value is 120 minutes.

5. Click Reset.

# 4 Troubleshooting Connectivity

Note: You may be asked by the operator's support personnel to refer to these dialogs in case of troubleshooting or communication problems.

The CPE is monitored through two main menu options:

- General Information single pane summarizing very basic information on the CPE and link status.
- Monitoring two panes providing detailed information on the link to the hosted devices and to the BS.

# 4.1 General Information

This screen provides basic information on the unit versions, configured IP Address parameters and link status.

### To view the general information data

In web-based manager, click the General Information menu.

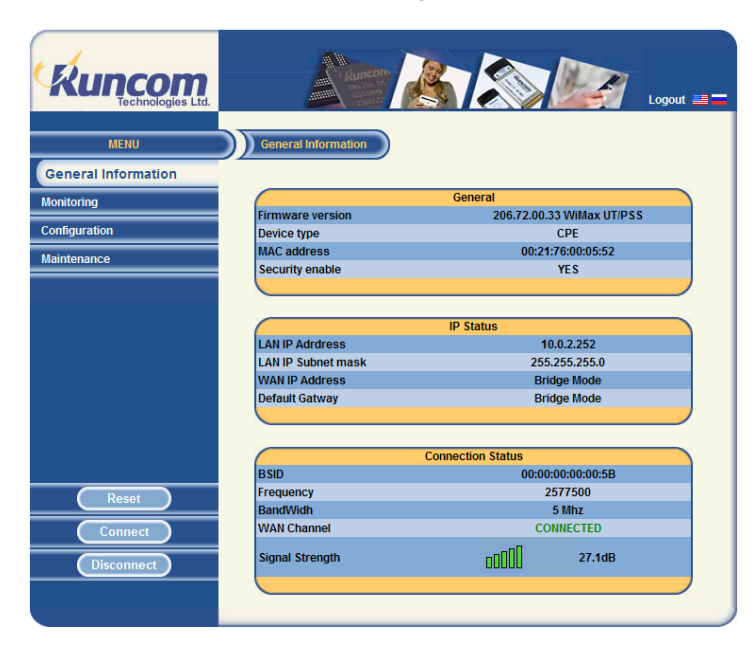

The screen contains three parameter groups:

- General displays the firmware version, device MAC address and security status.
- IP Status shows operation mode and IP information defined in the Configuration menu option.
- Connection Status shows information on the currently connected BS (BS MAC address, frequency, etc.), and connection status and signal strength.
  Signal strength is displayed in bars (RSSI) and CINR in dB,

where 20 to 30 dB is excellent.

# 4.2 Monitoring Link Information

Two types of link monitoring information are provided:

- General information on the air link to the base station (WAN) and the link to the user's network.
- Detailed information on the UL and DL (e.g. Frequency, ZONE, preamble, traffic indications, etc.)

# 4.2.1 Basic WAN and LAN Link Information

The **Monitoring** - **Status** screen provides general information (that is valid from the last unit reset), on the air link to the base station (WAN) and the link to the user's network.

#### To view the WAN and LAN Status

In web-based manager, click the **Monitoring** menu and then choose the **Status** sub-menu.

Verify the following:

- Link status is CONNECTED.
- CPE traffic activity (Sent/Received)

| Kuncom<br>Technologies Ltd. | And Annea  | Logout         |                 |
|-----------------------------|------------|----------------|-----------------|
| MENU                        | Status WAN | Monitoring     | Information on  |
| General Information         |            |                | Air link to BS  |
| Monitoring                  |            |                |                 |
| Configuration               |            | WAN            |                 |
| Maintananco                 | Frequency  | 2577500        | Verify that the |
| Maintenance                 | BSID       | 00:00:00:00:5B | status is       |
|                             | Sent       | 5 Pkt          |                 |
|                             | Received   | 3 Pkt          | CONNECTED       |
|                             |            |                | <b>'</b>        |
|                             |            |                | Information on  |
|                             | Link State | CONNECTED      | link to user's  |
|                             | IP Address | 192.168.0.1    | network         |
|                             | Sent       | N/A            | network         |
|                             | Received   | N/A            |                 |
|                             |            |                | CPE traffic     |
| Reset                       | ·          |                | indication      |
| Connect                     |            |                |                 |
| Disconnect                  |            |                |                 |
|                             |            |                |                 |

# 4.2.2 Detailed WAN Information

This section provides detailed information on WAN parameters.

### To view the WAN UL and DL information

In web-based manager, click the Monitoring menu and then choose the WAN sub-menu.

| Kuncom<br>Technologies Ltd. | Kuncon          |                | Logout 📰 💳 |
|-----------------------------|-----------------|----------------|------------|
| MENU                        | Status WAN      | Monitoring     |            |
| General Information         |                 |                |            |
| Monitoring                  |                 |                |            |
| Configuration               |                 | DL Information |            |
|                             | Freq            | 2577500        |            |
| Maintenance                 | Freq Offset     | -13            |            |
|                             | RSSI            | -68.99         |            |
|                             | Pre CINR        | 27.1           |            |
|                             | Pilot CINR      | 30.97          |            |
|                             | BS ID           | 00:00:00:00:5B |            |
|                             | PN / Sec / Cell | 2/0/2          |            |
|                             | Frame Ration    | 32:15          |            |
|                             | Burst Fec       | 16QAM(CTC)3/4  |            |
|                             | Zone            | PUSC           |            |
|                             | Link State      | CONNECTED      |            |
|                             |                 |                |            |
|                             | ~               |                |            |
| Reset                       |                 | UL Information |            |
|                             | Tx Power        | -26            |            |
| Connect                     | HeadRoom        | 49             |            |
|                             | Burst Mod       | 16QAM(CTC)3/4  |            |
| Disconnect                  |                 |                |            |
|                             |                 |                |            |

The following DL and UL information towards the BS is provided:

#### **DL Information**

| Field            | Description                                                                                                    |
|------------------|----------------------------------------------------------------------------------------------------|
| Frequency        | Current BS frequency                                                                                            |
| Frequency Offset | Accuracy of BS frequency indication (i.e. within 13 Kh).                                                        |
| RSSI             | Receive signal strength indicator                                                                               |
| Pre CINR         | Preamble CINR (Carrier to Interference-plus-Noise Ratio)                                                        |
| Pilot CINR       | Pilot CINR                                                                                                    |
| BS ID            | BS MAC address                                                                                                  |
| PN/Sec/Cell      | Base Station Zone parameters, indicating the relevant permutation zone in the map (for RF plane configuration). |
|                  | PN – Pseudo Noise Sequence (in preamble)                                                                        |
| Frame Ratio      | Number of uplink symbols per number of downlink symbols.                                                        |

| Field      | Description                                                                         |
|------------|-------------------------------------------------------------------------------------|
| Burst Fec  | Burst Forward Error Correction currently in use.                                    |
| Zone       | Zone type supported by the BS. This value is transferred by the BS towards the CPE. |
| Link State | Connected / Disconnected                                                            |

### **DL Information**

| Tx Power   | Transmit power                                  |
|------------|-------------------------------------------------|
| Head Room  | Dynamic Range Margin (available power interval) |
| Burst Mode | Current modulation scheme                       |

# 5 Software Upgrade

As new or improved features are implemented, you may be required to upgrade the CPE software in order to take full advantage of these new capabilities.

The software upgrade procedure is performed through the Web management application **Maintenance** menu options.

# 5.1 Software Upgrade (Maintenance Screens)

The maintenance screens are used for upgrading the CPE software, using a file manually selected (browsed) by the user.

The CPEs are provided with two software banks: Current and Previous, where the user can revert to the previous software version using the **Roll Back** button.

### 5.1.1 Upgrade

This screen is used for upgrading the CPE software.

#### To upgrade the CPE software

1. In web-based manager, click the **Maintenance** menu and choose the **Upgrade** submenu.

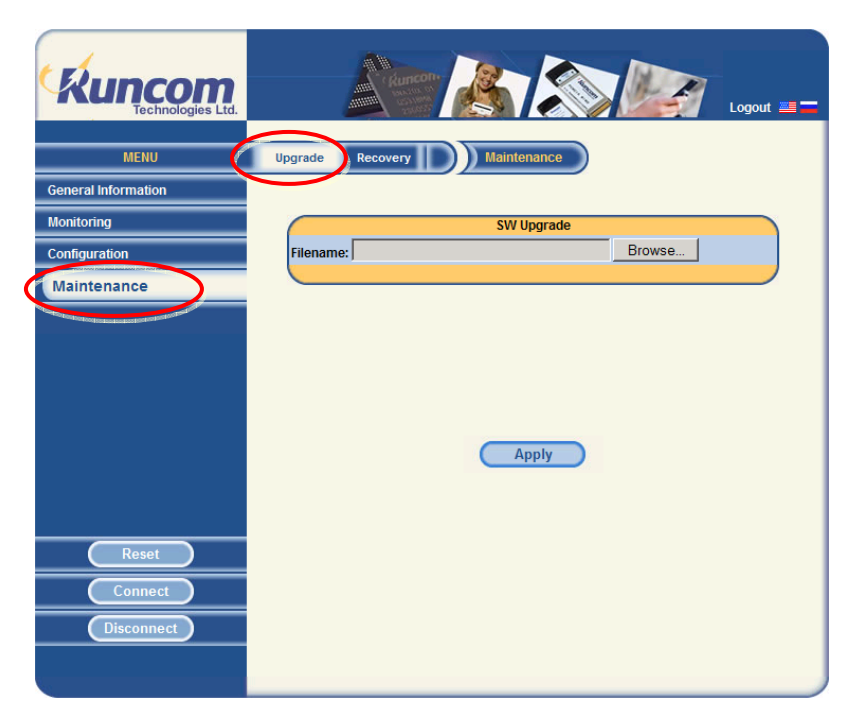

- 2. Click the Browse button and select the relevant software file.
- 3. Click the **Apply** button. A message is displayed while the upgrade process is "In Progress".

# 5.1.2 Recovery

The recovery screen is used for switching between the current and previous software banks

#### To revert to the previous software bank

1. In web-based manager, click the **Maintenance** menu and choose the **Recovery** submenu.

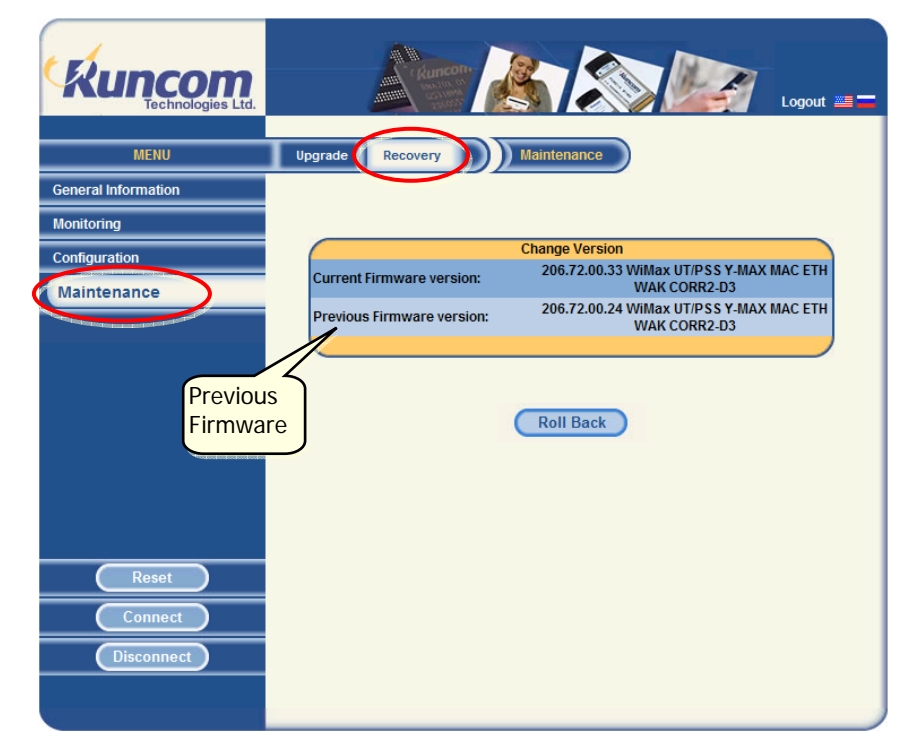

- 2. Select the Previous Firmware Version row.
- 3. Click the Roll Back button.

# 6 Appendices

# 6.1 Instructions for Connecting the Weatherproof Connector

### To connect the Weatherproof Connector

1. Strip and prepare the cables for crimping and then insert through the cable fitting and plug housing assembly. Do not remove insulation of individual conductors.

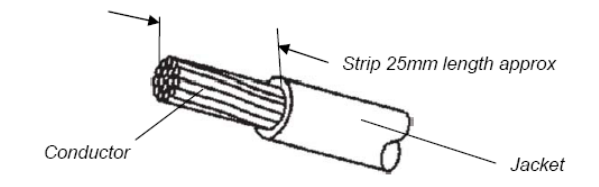

2. After inserting the wires into the appropriate positions of the load bar, slide the cable to a point where the cable jacket hits against the notch of the load bar.

Trim remaining wire ends to approximately 5mm length of the wire tips. Retract the cable, leaving about 1mm length of the wire tips.

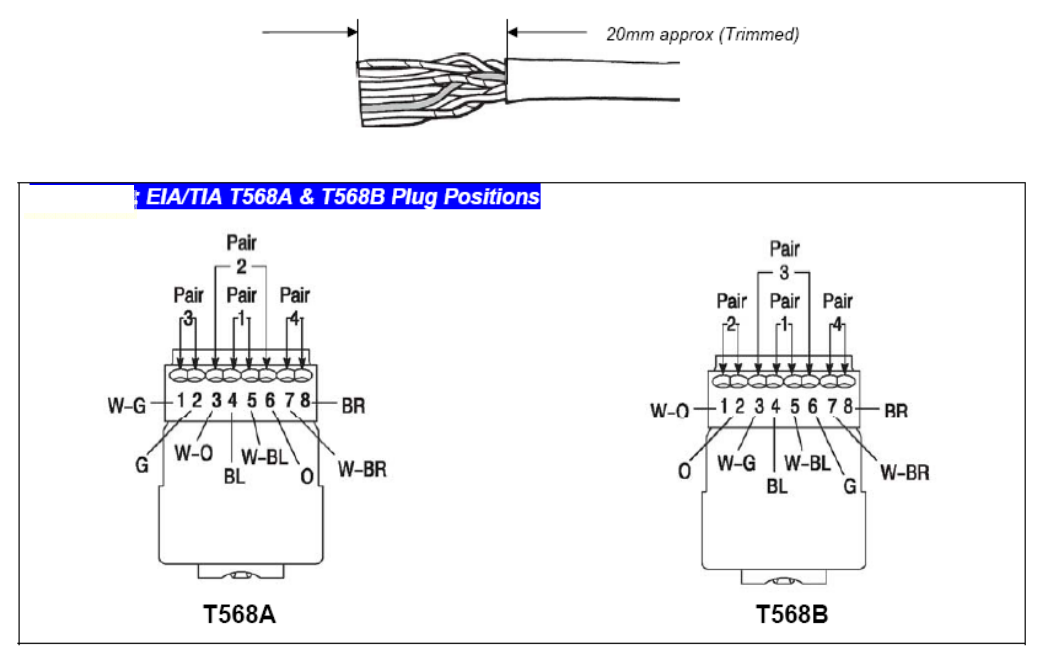

| TIA/EIA T568A & T568B Conductor Pairs and Wire Colors |                                   |       |                                |            |  |
|-------------------------------------------------------|-----------------------------------|-------|--------------------------------|------------|--|
| Conductor Pair                                        | <b>Conductor Pair Definitions</b> |       | Wire Color Code (Abbreviation) |            |  |
|                                                       | T568A                             | T568B | Option 1                       | Option 2   |  |
| Pair 1                                                | 4                                 | 4     | Blue (BL)                      | Red (R)    |  |
|                                                       | 5                                 | 5     | White-Blue(W-BL)               | Green (G)  |  |
| Pair 2                                                | 3                                 | 1     | White-Orange (W-O)             | Black (BK) |  |
|                                                       | 6                                 | 2     | Orange (O)                     | Yellow (Y) |  |
| Pair 3                                                | 1                                 | 3     | White-Green (W-G)              | Blue (BL)  |  |
|                                                       | 2                                 | 6     | Green (G)                      | Orange (O) |  |
| Pair 4                                                | 7                                 | 7     | White-Brown (W-BR)             | Brown (BR) |  |
|                                                       | 8                                 | 8     | Brown (BR)                     | Slate (S)  |  |

3. Insert the wired load bar into the RJ45 plug

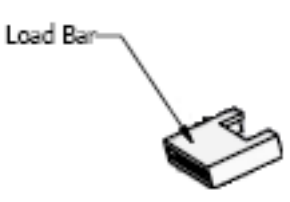

4. Assemble the RJ45 Housing and turn to secure tightly.

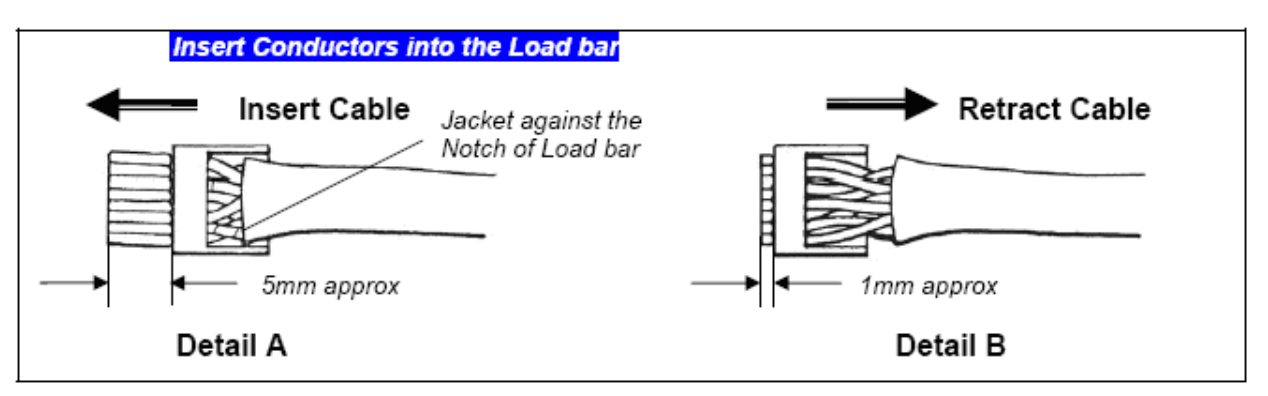

5. Insert the wire load bar into the RJ45 plug all the way until the wire tips are seated against the inside wall of the plug housing. For shielded version, adjust the drain wires of the cable to touch the metal shell of the RJ45 plug. Cut out extra drain wire after termination.

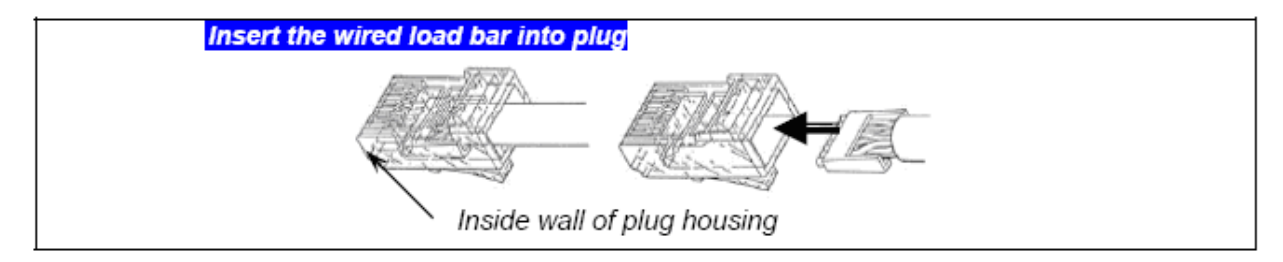

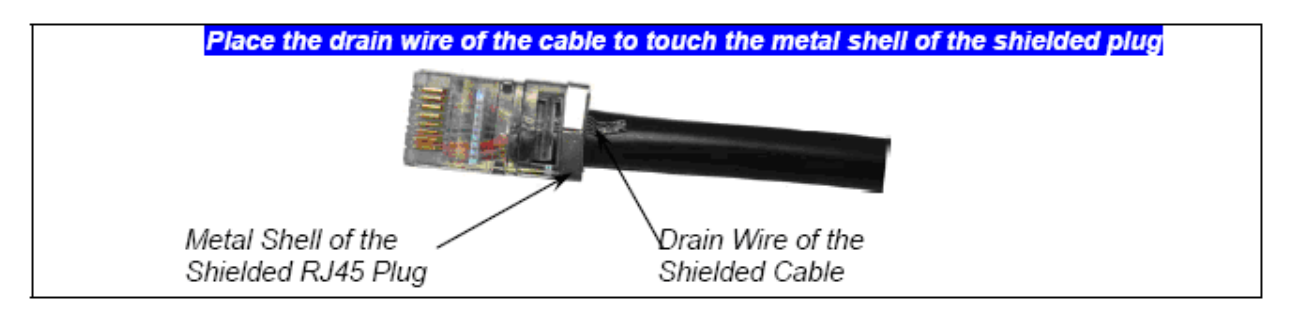

6. Depress the locking tab of RJ45 plug and align it with the wide slot of the plug housing. Gently pull the cable until the plug is fully seated. Hold the plug in position and rotate the cable fitting until tightened to a torque of 3.4 Nm (30lb/inch).

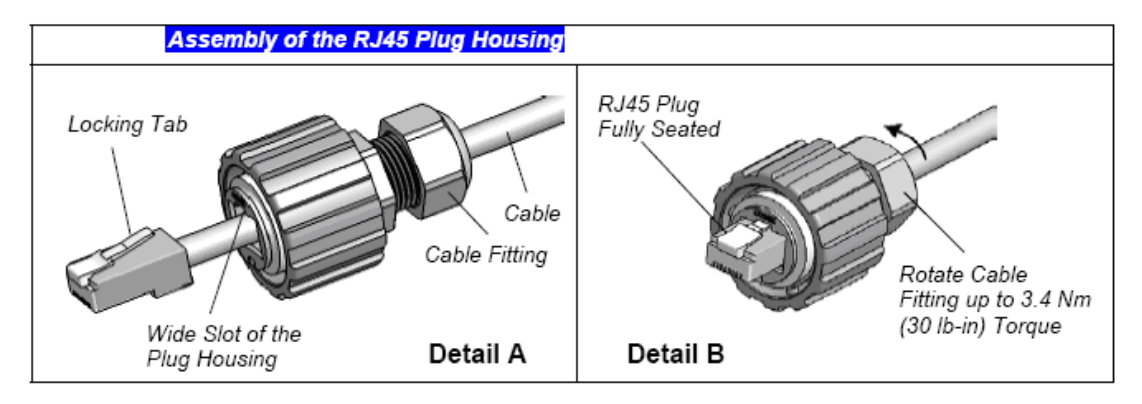

# 6.2 Outdoor CPE Specifications

The Outdoor CPE installation procedure involves the following accessories:

- Lightening Protector
- PoE Transformer unit
- Mounting kit

This section details the specifications for the Outdoor CPE and accessories.

#### Radio

| Standard Compliance                | IEEE802.16e-2005                                                 |
|------------------------------------|------------------------------------------------------------------|
| WiMAX                              | Fixed                                                            |
| System Capability                  | LOS, Near LOS, non-LOS                                           |
| RF bands                           | 2.3 GHz, 2.5 GHz, 3.5 GHz                                        |
| Channel Bandwidth                  | 3.5 MHz, 5 MHz, 7 MHz, 10 MHz                                    |
| FFT                                | 2048, 1024, 512                                                  |
| Radio access method                | TDD                                                              |
| Modulation<br>Coding Rates:        | Auto select: BPSK, QPSK, 16 QAM, 64 QAM<br>1/2, 3/4, 5/6 and 2/3 |
| RF Techniques                      | SISO/MIMO and MRC                                                |
| Tx power                           | 2 x 23 dBm                                                       |
| Rx sensitivity                     | -95 dBm                                                          |
| Integrated antennas                | 2x 7dBi                                                          |
|                                    | Polarization: dual-slant ±45 deg                                 |
|                                    | Azimuth and elevation beam width 30deg                           |
| LAN                                |                                                                  |
| Indoor unit user interface options | 10/100-BaseT Ethernet or USB                                     |
| Networking                         | Routing, NAT, DHCP client and server                             |
|                                    | 802.1Q/p, ToS/DSCP and L2/L3 address, traffic classification     |
| Management                         |                                                                  |
| Network Management                 | (Over The Air), SNMP V2, standard and proprietary MIBs           |
| System Configuration               | SNMP V2, FTP, CLI                                                |

### Security

| Encryption                           | AES                                                                                     |
|--------------------------------------|-----------------------------------------------------------------------------------------|
| Authentication                       | PKM, PKMv2, EAP-TTLS                                                                    |
| Interfaces                           |                                                                                         |
| Between outdoor and indoor unit      | Cat 5 cable with PoE (Standard IEEE 802.3af)                                            |
|                                      | Up to 10 meters                                                                         |
| Interface options in the indoor unit | Towards outdoor: PoE                                                                    |
|                                      | Towards host: 10/100-BaseT Ethernet or integrated RGW with USB, Ethernet, WiFi and POTS |
|                                      | AC power feed;                                                                          |
|                                      | 18VDC / 1A power supply for the outdoor CPE unit                                        |
|                                      |                                                                                         |

### Physical and Environmental

| Dimensions                     | 15cm x 14.5cm x 5cm                                |
|--------------------------------|----------------------------------------------------|
| Weight                         | 1 Kg / not including mounting kit                  |
| Operating external temperature | -40°C - 55°C                                       |
| Outdoor water-proof casing     | IP66 (NEMA 4X)                                     |
|                                | EMC & EMI: EN 301 489-1, EN 301 489-4, FCC Part 15 |
|                                | Safety: IEC 60950-1, EN 60950-1, UL 60950-1        |